# SISTEMA DE INSUMOS ESTRATÉGICOS – SIES

## ÁREA PRAGUICIDA

### AJUSTE DE ESTOQUE E MOVIMENTAÇÃO DE INSUMOS

Para a realização da gestão dos insumos estratégicos no sistema SIES, faz-se necessário, inicialmente, conferir o que existe fisicamente em estoque e confrontá-lo com o saldo do sistema. Caso esteja divergente, deve-se fazer o inventário. Ratifica-se que a correção de estoque via inventário é uma exceção, e a movimentação de insumos deve, preferencialmente, ocorrer com pedido/nota.

### **1. INSERIR ESTOQUE FÍSICO NO SISTEMA**

Para os casos onde existe um quantitativo fisicamente que não conste no sistema, deve-se fazer o ajuste de entrada. Na tela principal, os passos são os seguintes: **NOTA DE ENTRADA DE MATERIAL**  $\rightarrow$  **INVENTÁRIO**, conforme tela abaixo.

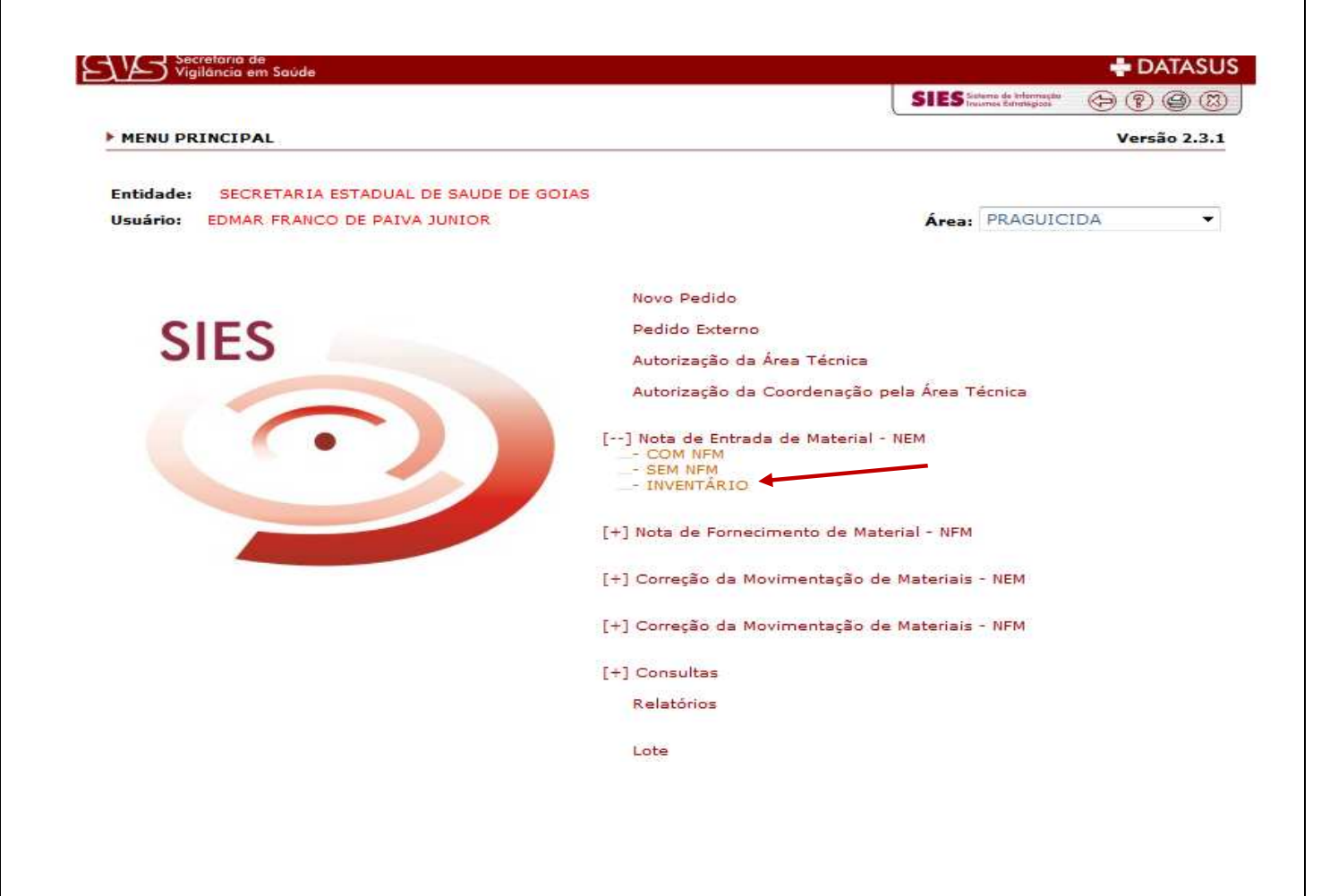

O sistema abrirá a tela seguinte, onde deverão ser preenchidos os campos obrigatórios: fornecedor, fabricante, insumo, lote, validade, quantidade, temperatura e valor unitário.

| Ed Vigi                           | Secretaria de<br>Vigilância em Saŭde  |             |                  |            |              | 🖶 DATASU                                      |                                                                                                    |  |  |
|-----------------------------------|---------------------------------------|-------------|------------------|------------|--------------|-----------------------------------------------|----------------------------------------------------------------------------------------------------|--|--|
|                                   |                                       |             |                  |            |              | SIES Sistema de Intern<br>Internos Estratégie | - 0998                                                                                                    |  |  |
| NOTA DE                           | ENTRADA DE MAT                        | ERIAL       |                  |            |              |                                               |                                                                                                    |  |  |
| Entidade:                         | SECRETARIA EST                        | ADUAL DE S  | AUDE DE GOIAS    |            |              |                                               |                                                                                                    |  |  |
| Usuário:                          | Usuário: EDMAR FRANCO DE PAIVA JUNIOR |             |                  |            | Área: PRAGUI |                                               |                                                                                                    |  |  |
| po de Movimento<br>IVENTÁRIO      | (O= Orçamentário                      | E=Extra     | Orçamentário)    |            |              |                                               |                                                                                                    |  |  |
| ornecedor:                        |                                       |             |                  |            |              |                                               |                                                                                                    |  |  |
| Selecione um Forne                | cedor                                 |             |                  |            |              |                                               |                                                                                                    |  |  |
| abricante: <mark>Clique</mark> Ad | qui caso o Fabricant                  | e seja a me | isma entidade fe | ornecedora |              |                                               |                                                                                                    |  |  |
| Selecione um Fabric               | ante                                  |             |                  |            |              |                                               |                                                                                                    |  |  |
| ata NEM                           |                                       |             |                  |            |              |                                               |                                                                                                    |  |  |
| 0/10/2014 10:34:14                | ŧ                                     |             |                  |            |              |                                               |                                                                                                    |  |  |
| emperatura Positiva               | ∎ (°C)                                |             |                  |            |              | Temperatura Nega                              | tiva (ºC)                                                                                                    |  |  |
|                                   |                                       |             |                  |            |              |                                               |                                                                                                    |  |  |
| bservação:                        |                                       |             |                  |            |              |                                               |                                                                                                    |  |  |
| 26                                |                                       |             |                  |            | *<br>*       |                                               |                                                                                                    |  |  |
| Insumo                            |                                       |             |                  |            |              |                                               | Qtd. Lote                                                                                                    |  |  |
| Selecione                         | um Insumo 💌                           |             |                  |            |              |                                               | 1                                                                                                    |  |  |
| -                                 | Lote Fa                               | bricação    | Validade         | Quantidade | Temperatura  | Valor Unitário(R\$)                           | Total(R\$)                                                                                                    |  |  |
|                                   |                                       |             | 1                | 1000       |              |                                               | Participation of the second second second second second second second second second second second second second |  |  |

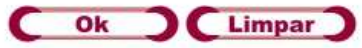

#### **1.1 DESBLOQUEIO DE ESTOQUE CADASTRADO**

Após a conclusão do ajuste do estoque de entrada, deve-se liberar os lotes para distribuição/consumo, uma vez que eles foram creditados, entretanto, estarão bloqueados. Portanto, na tela principal, acesse a guia **LOTE**. Filtre os lotes pelo fabricante de interesse ou pela situação **BLOQUEADO**. Após, clique no número do lote para desbloqueio, altere a situação para liberado, adicione uma observação e clique em **OK**.

|                     |                                       | SIES Saferno de trifermação 🕞 🛞 🛞 🕅 |  |  |
|---------------------|---------------------------------------|-------------------------------------|--|--|
| CADASTR             | O DE LOTES DE INSUMOS                 | 20 <sup>2</sup>                     |  |  |
| Entidade:           | SECRETARIA ESTADUAL DE SAUDE DE GOIAS |                                     |  |  |
| Usuário:            | EDMAR FRANCO DE PAIVA JUNIOR          | Área: PRAGUICIDA                    |  |  |
| Selecione u         | m Fornecedor:                         | Pesquisar por Situação              |  |  |
| Listar Fornecedores |                                       | Selecione a Situação 🔻              |  |  |

### 2. RETIRAR DO SISTEMA ESTOQUE INEXISTENTE

Para os casos onde existe um quantitativo no sistema que não conste no estoque físico, deve-se fazer o ajuste de saída. Na tela principal, os passos são os seguintes: NOTA DE FORNECIMENTO DE MATERIAL  $\rightarrow$  INVENTÁRIO, conforme tela abaixo.

| Vigilância em Saúde                          |                                                                          |                                                    | 🖶 DATASU                                 |
|----------------------------------------------|--------------------------------------------------------------------------|----------------------------------------------------|------------------------------------------|
|                                              |                                                                          | SIES Salvera de Informação<br>Incursos Educidaçãos | () () () () () () () () () () () () () ( |
| MENU PRINCIPAL                               |                                                                          |                                                    | Versão 2.3.                              |
| entidade: SECRETARIA ESTADUAL DE SAUDE DE GO | IAS                                                                      |                                                    |                                          |
| Jsuário: EDMAR FRANCO DE PAIVA JUNIOR        |                                                                          | Área: PRAGUIC                                      | IDA 🔫                                    |
|                                              | Novo Pedido                                                              |                                                    |                                          |
| SIES                                         | Pedido Externo                                                           |                                                    |                                          |
| SIES                                         | Autorização da Área Técnica                                              |                                                    |                                          |
|                                              | Autorização da Coordenação p                                             | ela Área Técnica                                   |                                          |
|                                              | [+] Nota de Entrada de Material -                                        | NEM                                                |                                          |
|                                              | [] Notas de Fornecimento de Ma<br>COM PEDIDO<br>SEM PEDIDO<br>INVENTÁRIO | terial - NFM                                       |                                          |
|                                              | [+] Correção da Movimentação de                                          | Materiais - NEM                                    |                                          |
|                                              | [+] Correção da Movimentação de                                          | Materiais - NFM                                    |                                          |
|                                              | [+] Consultas                                                            |                                                    |                                          |
|                                              | Relatórios                                                               |                                                    |                                          |
|                                              | Lote                                                                     |                                                    |                                          |

Assim que o sistema detalhar a tela, selecione o insumo que será ajustado, selecione a situação que se encontra o lote no estoque, marque o(s) lote(s) e clique em incluir lote. Após a inclusão, adicione um comentário no campo observação e a quantidade a ser ajustada no campo **SAÍDA.** Caso haja outros insumos para serem corrigidos, clique na opção **NOVO INSUMO** e repita os procedimentos acima.

### 3. MOVIMENTAÇÃO DE ESTOQUE ENTRE OS NÍVEIS HIERÁRQUICOS

**3.1 VISÃO GERAL** 

Com o estoque acertado, deve-se mantê-lo sempre atualizado, conforme orientações de entradas e saídas desse tutorial. Segue abaixo a tramitação de insumos desde o Nível Central, passando pelas Regionais de Saúde e finalmente chegando ao município. Segue visão geral do sistema.

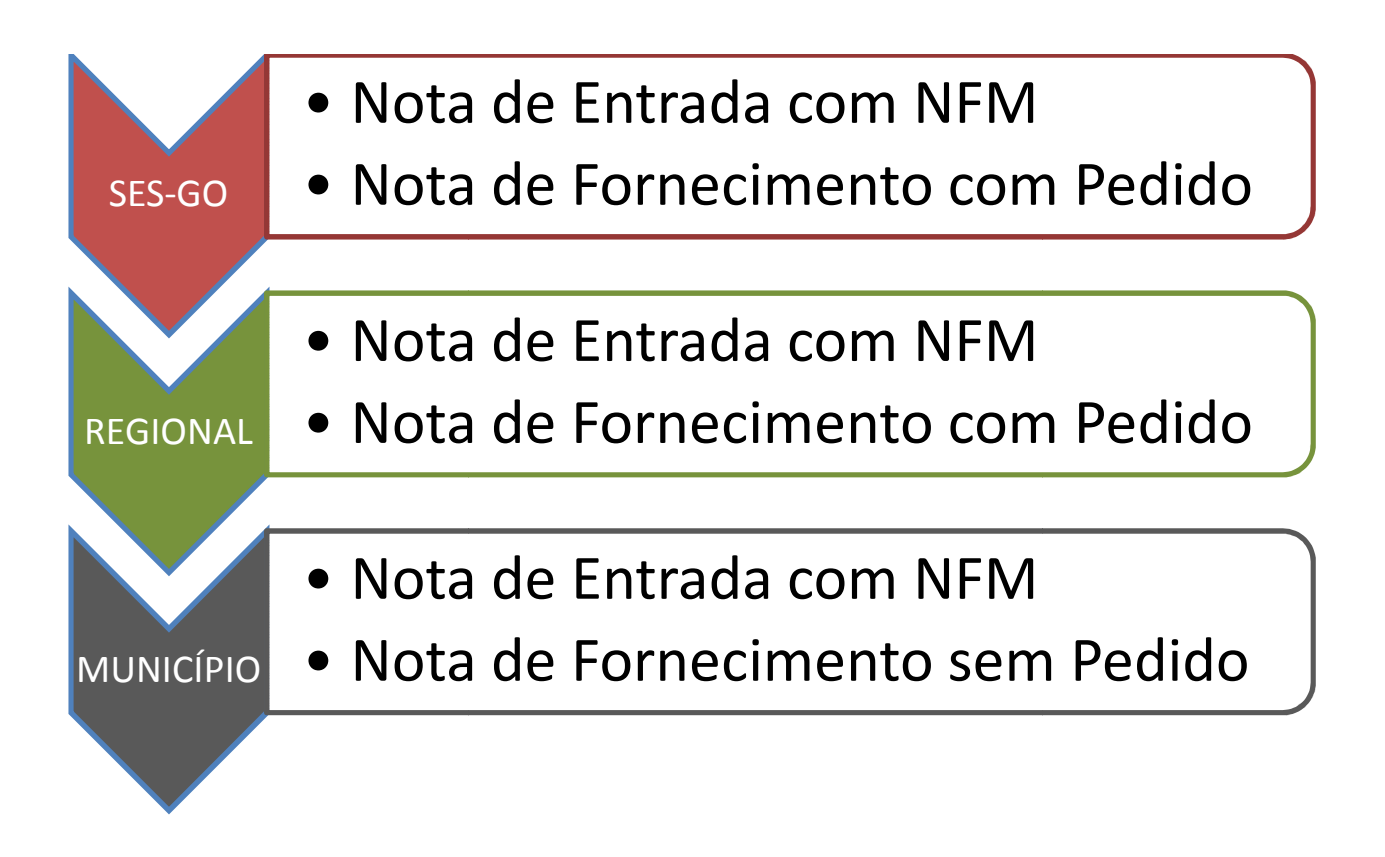

### 3.2 SAÍDA DO DEPÓSITO CENTRAL DA SES-GO

Para os casos onde existem pedidos autorizados pela área técnica, deve-se confirmar o atendimento dos pedidos selecionando na tela inicial a opção **NOTA DE FORNECIMENTO DE MATERIAL – COM PEDIDO.** Assim que o sistema alterar a tela deve-se selecionar a área atual, para visualizar somente os pedidos da área desejada. Clique no número do pedido que será atendido. Após o detalhe da tela, selecione o movimento de saída, o tipo de transporte e marque os itens e quantitativos que serão enviados.

|                                  |                                                                                                    | SIES trauma da information |
|----------------------------------|----------------------------------------------------------------------------------------------------|----------------------------|
| PEDIDOS<br>Entidade:<br>Usuário: | AUTORIZADOS PARA FORNECIMENTO<br>SECRETARIA ESTADUAL DE SAUDE DE GOIAS<br>EDMAR FRANCO DE PAIVA JUNIOR | Área: PRAGUICIDA           |
| Período do I                     | Pedido:                                                                                                |                            |
| de                               | à                                                                                                    |                            |
| 7. TO 11.                        |                                                                                                    |                            |
| Entidades                        |                                                                                                    |                            |

O sistema deixa disponível a opção de selecionar manualmente os lotes a serem enviados ou o usuário clica em **OK** para haja busca automaticamente dos lotes. Confirmado, será disponibilizado o número da **NFM** emitida com a opção de **VISUALIZAR** para imprimir o boleto e a opção de **NOVO**, para emissão de nova nota de saída.

### 3.3 ENTRADA NA REGIONAL DE SAÚDE

Para confirmação de recebimento de produtos enviados por notas do sistema (rotina onde a entidade mãe emite uma nota enviando os insumos), na tela inicial, acesse a guia **NOTA DE ENTRADA DE MATERIAL – COM NFM**. Clique no número da nota que enviou os produtos, preencha os campos obrigatórios e confirme o recebimento.

### **3.4 SAÍDA DA REGIONAL DE SAÚDE**

Os procedimentos para essa etapa são idênticos aos de saída do depósito central da SES-GO.

### **3.5 ENTRADA NO MUNICÍPIO**

Os procedimentos para essa etapa são idênticos aos de entrada na Regional de Saúde.

### 3.6 SAÍDA DO MUNICÍPIO

A Secretaria Municipal de Saúde é a entidade final do sistema, e portanto, possui procedimento diferenciado para saída de estoque. Como não há pedidos, e sim consumo, o tipo de saída deverá ser por consumo. Portanto, na tela inicial, acesse a guia **NOTA DE FORNECIMENTO DE MATERIAL – SEM PEDIDO.** Selecione o movimento desejado, o insumo, selecione a situação que se encontra o lote no estoque, marque o(s) lote(s) e clique em incluir lote.

|            | ância em Saúde    |                        |                       |   |                                                    | - DATASL   |
|------------|-------------------|------------------------|-----------------------|---|----------------------------------------------------|------------|
|            |                   |                        |                       | S | IES Saturno da Informação<br>Insurnos Estrutégicos | 0990       |
| ▶ SAÍDA S  | EM PEDIDO         |                        |                       |   |                                                    |            |
| Entidade:  | SECRETARIA ESTA   | DUAL DE SAUDE DE GOIAS |                       |   |                                                    |            |
| Usuário:   | EDMAR FRANCO D    | E PAIVA JUNIOR         |                       |   | Áre                                                | PRAGUICIDA |
| Data       |                   | Movimento de Saída     |                       |   |                                                    |            |
| 20/10/201  | 1                 | SAÍDA POR CONSUMO      |                       |   |                                                    | +          |
| Insumo:    |                   |                        |                       |   |                                                    |            |
| Selecione  | um Insumo         |                        |                       |   | •                                                  |            |
| Situação:  |                   | Quantidade disponível: |                       |   |                                                    |            |
| Selecione  | a Situação 🔻      |                        |                       |   |                                                    |            |
| Lote:      |                   |                        |                       |   |                                                    |            |
|            |                   | Manufacture Labo       |                       |   |                                                    |            |
|            |                   | Fincial Lote           |                       |   |                                                    |            |
|            |                   | ▶Limpar Lote           |                       |   |                                                    |            |
| Entidade d | e Destino:        |                        |                       |   |                                                    |            |
| SECRETARI  | A ESTADUAL DE SAU | DE DE GOIAS            |                       |   |                                                    |            |
| Observaçã  | o:                |                        |                       |   |                                                    |            |
|            |                   |                        |                       | - |                                                    |            |
|            |                   |                        |                       |   |                                                    |            |
|            |                   |                        | and the second second |   | Ouset                                              | idada      |

#### **OBSERVAÇÕES**

- ✓ Além das opções de saída de estoque mencionadas (inventário, com pedido e por consumo) o sistema conta ainda outras possibilidades. Destas, uma das mais importantes é a saída por vencimento. Caso algum insumo expire a data de validade, o estoque deve ser atualizado (TELA INICIAL→NOTA DE FORNECIMENTO→SEM PEDIDO→SAÍDA POR VENCIMENTO). É fundamental que a entidade que possui algum estoque vencido, faça a atualização, uma vez que essa informação é levada em consideração para possível processo de reaprazamento de insumos.
- ✓ Pode haver também remanejamento de insumos entre regionais de saúde, sendo que, para esses casos, deverá haver comunicação prévia e OBRIGATÓRIA ao nível central das SES-GO. Resumidamente, a regional que necessitará remanejar estoque deve dar saída por remanejamento, devidamente justificado no campo observações. (TELA INICIAL→NOTA DE FORNECIMENTO→SEM PEDIDO)